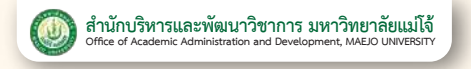

## **Application Manual**

## to Enroll to Study at the Graduate Level

### Descriptions of the study plan

#### Doctoral program

- **Type 1 or Plan 1,** is a study plan focusing on a dissertation. The university may require applicants to take additional courses or do academic activities without counting credits.
- **Type 2 or Plan 2,** is a study plan for applicants to conduct a dissertation and to study some additional courses as specified by the university.

#### Master's degree program

- Plan A, Form A (1), or Plan 1.1, is an academic plan focusing on a thesis. The university may require applicants to take additional courses or do academic activities without counting credits.
- Plan A, Form A (2), or Plan 1.2, is an academic plan focusing on a thesis. The university may require the applicants to take some additional courses.
- Plan B or Plan 2, is a professional plan that requires the applicants to take courses of study and do Independent Studies.

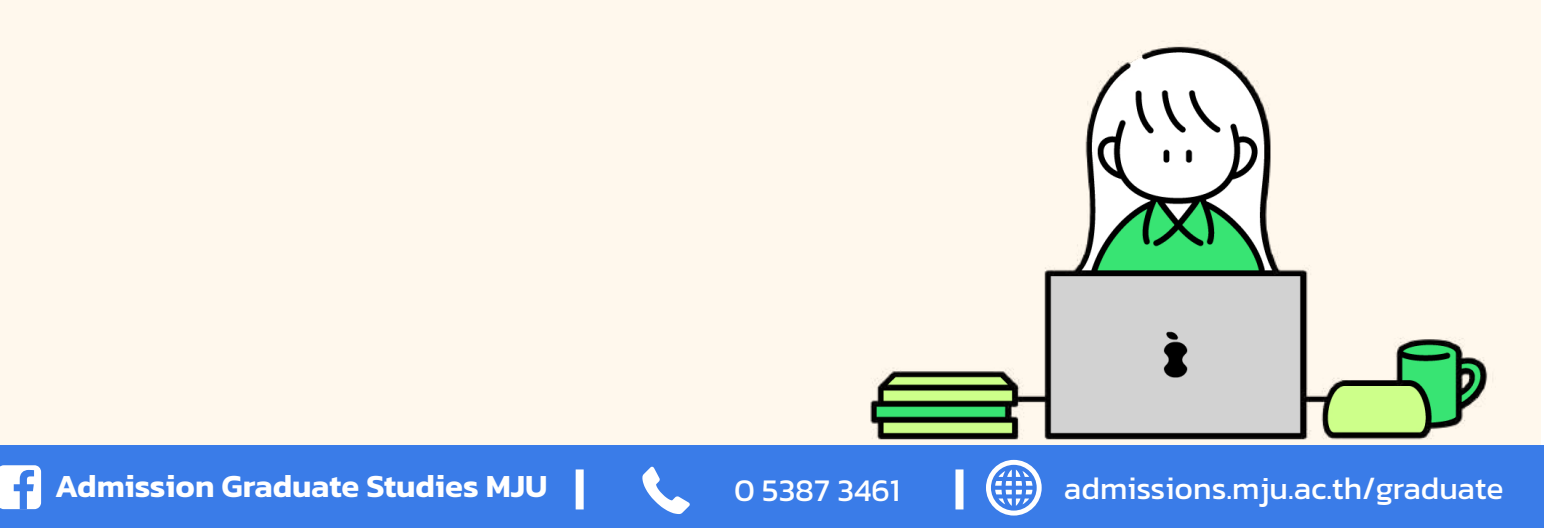

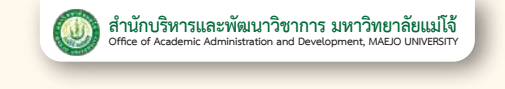

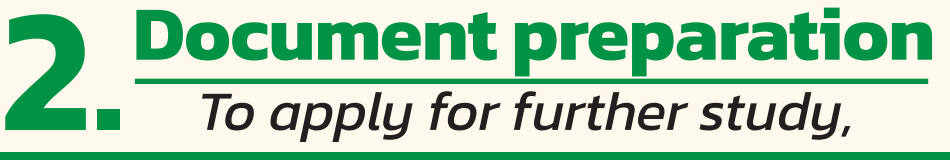

#### All applicants must upload the following documents:

## A copy of the passport

- **Step 1:** Make a photocopy of your passport.
- **Step 2**: Sign to certify that it is a true copy (by hand).
- **Step 3**: Scan it into a PDF file of A4 size (according to the document size). The file size must not exceed 1 MB and upload it in the application system.

A 1-inch full-face photo (600x800 pixels), not wearing a hat, not wearing dark glasses, taken within the past 6 months (not allowed to use a gown photo)

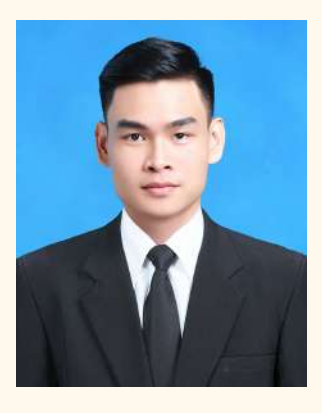

**Example Man** 

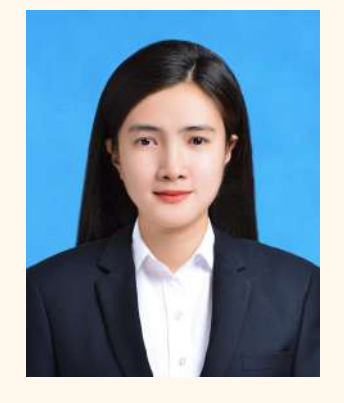

**Example Woman** 

**Step 1:** Use an image file from a photo store. Save it as a JPG extension file with a size not exceeding 1 MB, then upload it to the application system.

## 3 Proofs of Education

#### Doctoral program

1. A copy of the academic report (Transcript) at the master's degree level that has been certified by a Thai embassy (except for Plans 1.2 and 2.2)

2. A copy of the academic report (Transcript) at the bachelor's degree level certified by a Thai embassy.

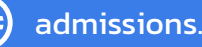

#### Master's degree program

A copy of the academic report (Transcript) at the bachelor's degree level certified by a Thai embassy.

- **Step 1:** Make a photocopy of the academic report documents.
- **Step 2:** Sign on the document to certify it is a true copy (by hand).
- **Step 3:** Scan the document and save it as a PDF file in A4 size (according to the document size). The file size should be 1 MB and uploaded into the application system.

## **Upload some documents**

# (according to the details attached to the announcement of each field of study.)

## A letter of recommendation

written by one of your supervisors, former instructors, or persons who know you very well.

- **Step 1:** Download the letter of recommendation form from the Student Admissions Department when uploading application documents.
- **Step 2**: Fill out the form completely.
- **Step 3:** Scan the completed form into a PDF file of A4 size (according to the size of the document); the file size should be at most 1 MB, and upload it into the admissions system.

## **2** Interested Research Topics or Concept Paper

- **Step 1:** Type the research topic of interest or Concept Paper
- **Step 2:** Save the document as a PDF file with an image size equal to A4 (according to the document size). The file size should be 1 MB and uploaded into the application system.

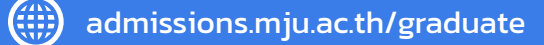

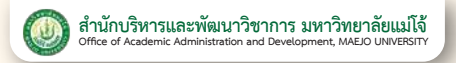

# **3.** Applying through the application system

admissions.mju.ac.th/graduate

**1** Choose to apply for 1 field of study/application round >> Fill in the application information.

2

(4)

Pay an application fee of 500 baht by scanning a QR Code and pay it via a Mobile Banking Application from any bank (no service fee) within 10:00 p.m. on the last day of application.

3 One day after paying the application fee, upload documents with all fields complete. (If incomplete documents are submitted, they will not be considered, and the applicant is deemed to have waived the right to be selected.)

After sending the documents, it takes 2 - 3 business days for the applicant to check the application documents.

Edit: Make corrections according to the notes specified in the application system. (If not corrected, it will be considered that the applicant has waived their right to be selected.)

**Complete:** Wait for the announcement of the names of those eligible to take the exam according to the application round.

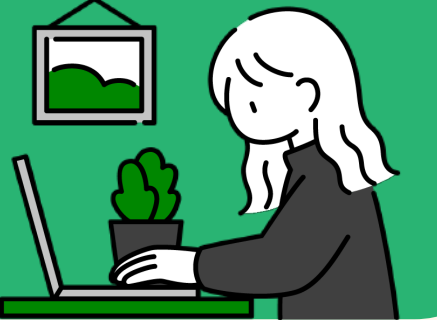

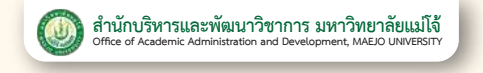

# Fill out application information

Step 1: Login >> at admissions.mju.ac.th/graduate

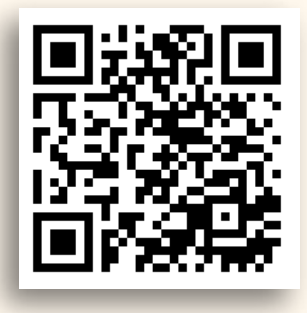

**Step 2:** Select the "for English Site" button.

| 5:U                             | <b>มบรับสมัครนัก</b><br>มบัณฑิตศึกษา มหาวิทศ | <b>ศึกษาใหม่</b><br>ภลัยแม่ไจ้ |                   |                       |                     |
|---------------------------------|----------------------------------------------|--------------------------------|-------------------|-----------------------|---------------------|
| 希 หน้าหลัก                      | 🕑 สมัครเรียน                                 | Q ตรวจสอบสถานะสมัคร            | ≡ ขั้นตอนการสมัคร | คำธรรมเนียมการศึกษา 🗸 | 🛔 สำหรับเจ้าหน้าที่ |
| หน้าหลัก<br><sup>หน้าหลัก</sup> |                                              |                                |                   |                       |                     |
|                                 | ,                                            |                                |                   |                       |                     |

#### **Step 3:** Select the Apply button.

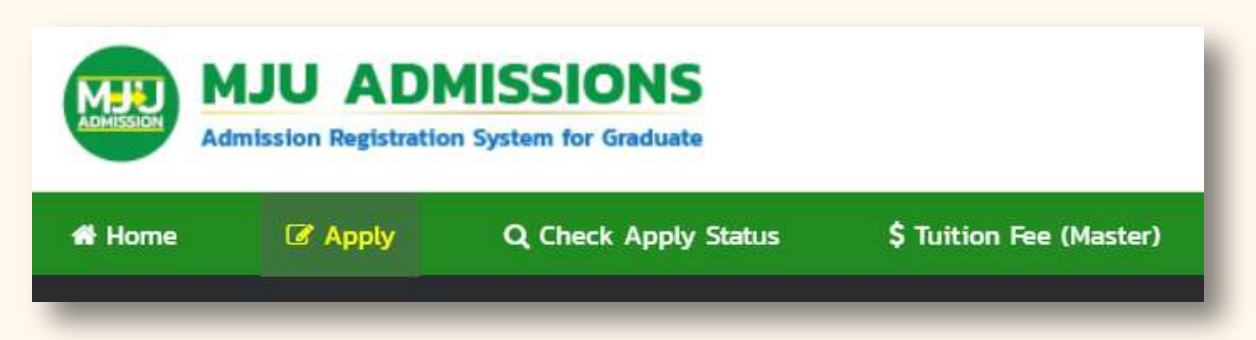

0 5387 3461

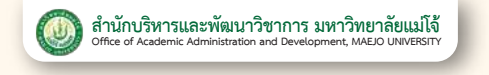

**Step 4:** Select the application period you want to apply for >> Select the level you want to study at.

| Home                               |                                                                  |                       |                         |
|------------------------------------|------------------------------------------------------------------|-----------------------|-------------------------|
|                                    | Apply                                                            | Q Check Apply Status  | \$ Tuition Fee (Master) |
| ound                               |                                                                  |                       |                         |
| ounu                               |                                                                  |                       |                         |
| ome / Round                        |                                                                  |                       |                         |
|                                    |                                                                  |                       |                         |
| ■ Round                            | : 1/2567 Round                                                   | 1                     |                         |
| Apply Dat                          | e - 25 Dec 2023 -                                                | 29 Eeb 2024           |                         |
| Evanianti                          | e Elizibility List                                               | 12 Mar 2024           |                         |
| Examinati                          |                                                                  | 15 Mai 2024           |                         |
|                                    | - 1/1 1/1-1/1                                                    | 74 Mar 2024           |                         |
| Exam Dat                           | e : 20 Mar 2024 -                                                |                       |                         |
| Exam Dat<br>Announce               | e : 20 Mar 2024 -<br>e <b>Result</b> : 12 Apr 20                 | 024                   |                         |
| Exam Dat<br>Announce<br>Pay Tuitic | e : 20 Mar 2024 -<br>e Result : 12 Apr 20<br>on Fee : 1 May 2024 | 024<br>4 - 5 May 2024 |                         |

## **Step 5:** Select the field of study you want to apply for >> Choose a study plan

| ło                    | me 🕼 Apply                                                                                                    | Q Check Apply Status | \$ Tuition Fee (Master)                                                                                 | \$ Tuition Fee (Doctoral) |                                                               |                                                                    |
|-----------------------|----------------------------------------------------------------------------------------------------|----------------------|----------------------------------------------------------------------------------------------------|---------------------------|---------------------------------------------------------------|--------------------------------------------------------------------|
| rog                   | gram                                                                                                    |                      |                                                                                                    |                           |                                                               |                                                                    |
| ne i                  | / Round / Program                                                                                                    |                      |                                                                                                    |                           |                                                               |                                                                    |
|                       |                                                                                                    |                      |                                                                                                    |                           |                                                               |                                                                    |
| 20                    |                                                                                                    |                      |                                                                                                    |                           |                                                               |                                                                    |
| as                    | ter Degree                                                                                                    |                      |                                                                                                    |                           |                                                               |                                                                    |
| #                     | Faculty                                                                                                    |                      | Program                                                                                                 |                           | Total Seat                                                    | Study Plan                                                         |
| #                     | Faculty Agricultural Production                                                                                                 |                      | Program<br>Resources Management and De                                                                  | evelopment                | Total Seat<br>30                                              | Study Plan                                                         |
| #<br>1<br>2           | Faculty Agricultural Production Agricultural Production                                                                         |                      | Program<br>Resources Management and De<br>Geosocial Based Sustainable D                                 | evelopment                | Total Seat<br>30<br>25                                        | Study Plan<br>Study Plan<br>Study Plan                             |
| #<br>1<br>2<br>3      | Faculty Agricultural Production Agricultural Production Agricultural Production                                                 |                      | Program<br>Resources Management and De<br>Geosocial Based Sustainable D<br>Soil Science                 | evelopment                | Total Seat           30           25           10             | Study Plan<br>Study Plan<br>Study Plan<br>Study Plan               |
| #<br>1<br>2<br>3<br>4 | Faculty Agricultural Production Agricultural Production Agricultural Production Agricultural Production Agricultural Production |                      | Program<br>Resources Management and De<br>Geosocial Based Sustainable D<br>Soil Science<br>Horticulture | evelopment                | Total Seat           30           25           10           6 | Study Plan<br>Study Plan<br>Study Plan<br>Study Plan<br>Study Plan |

0 5387 3461

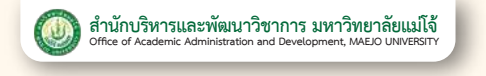

## **Step 6:** Read the study plan descriptions. >> Choose a study plan >> Select Apply

|               | ome 🕼 Apply                                                                                                    | Q Check Apply Status                                                                                                    | \$ Tuition Fee (Master)                                                                                   | \$ Tuition                                                                       | n Fee (Doctoral)                                                                                                    |                            |                                      |
|---------------|----------------------------------------------------------------------------------------------------|----------------------------------------------------------------------------------------------------|----------------------------------------------------------------------------------------------------|----------------------------------------------------------------------------------|----------------------------------------------------------------------------------------------------|----------------------------|--------------------------------------|
| tu            | ıdy Plan                                                                                                    |                                                                                                    |                                                                                                    |                                                                                  |                                                                                                    |                            |                                      |
| m             | a / Round / Program / Stu                                                                                                    | ty Plan                                                                                                    |                                                                                                    |                                                                                  |                                                                                                    |                            |                                      |
|               |                                                                                                    |                                                                                                    | 784                                                                                                    |                                                                                  |                                                                                                    |                            |                                      |
| 85            | sources Manag                                                                                                    | ement and Developme                                                                                                    | nt                                                                                                    |                                                                                  |                                                                                                    |                            |                                      |
|               | Exam Date                                                                                                    | 11 Jun 2024                                                                                                    |                                                                                                    | Time                                                                             | 09.00 A.M.                                                                                                    |                            |                                      |
|               | Room                                                                                                    | Zoom Meeting Online                                                                                                    | - 12                                                                                                    | Format                                                                           | Interview                                                                                                    |                            |                                      |
| -             | udu. Dlan                                                                                                    |                                                                                                    |                                                                                                    |                                                                                  |                                                                                                    |                            |                                      |
| ľ             |                                                                                                    |                                                                                                    |                                                                                                    |                                                                                  |                                                                                                    |                            | _                                    |
|               |                                                                                                    | Encoder                                                                                                    | Plan                                                                                                    |                                                                                  | Description                                                                                                    | Study(year)                | Apply                                |
|               | Degree                                                                                                    | Faculty                                                                                                    |                                                                                                    |                                                                                  |                                                                                                    |                            |                                      |
|               | Degree<br>Master degree                                                                                                    | Agricultural Production                                                                                                    | Plan A type Al (Re                                                                                        | egular Program                                                                   | ) Description                                                                                                    | 2                          | Appl                                 |
|               | Degree<br>Master degree<br>Master degree                                                                                       | Agricultural Production Agricultural Production                                                                                                    | Plan A type A1 (Re<br>Plan A type A2 (R                                                                   | egular Program<br>egular Program                                                 | ) Description                                                                                                    | 2                          | Appl                                 |
|               | Degree       Master degree       Master degree       Master degree                                                             | Agricultural Production Agricultural Production Agricultural Production                                                                                                    | Plan A type A1 (Ro<br>Plan A type A2 (R<br>Plan B (Regular Pr                                             | egular Program<br>egular Program<br>ogram)                                       | ) Description<br>Description<br>Description                                                                         | 2<br>2<br>2                | Appl<br>Appl<br>Appl                 |
|               | Degree           Master degree           Master degree           Master degree           Master degree           Master degree | Agricultural Production Agricultural Production Agricultural Production Agricultural Production                                                                               | Plan A type A1 (Re<br>Plan A type A2 (R<br>Plan B (Regular Pr<br>Plan A type A1 (Sp                       | egular Program<br>Iegular Program<br>Ogram)<br>pecial Program                    | ) Description<br>Description<br>Description                                                                         | 2<br>2<br>2<br>2           | Appl<br>Appl<br>Appl<br>Appl         |
| r<br>01<br>11 | Degree<br>Master degree<br>Master degree<br>Master degree<br>Master degree<br>Master degree                                    | Agricultural Production       Agricultural Production       Agricultural Production       Agricultural Production       Agricultural Production       Agricultural Production | Plan A type A1 (Rd<br>Plan A type A2 (R<br>Plan B (Regular Pr<br>Plan A type A1 (Sp<br>Plan A type A1 (Sp | egular Program<br>Iegular Program<br>Iogram)<br>pecial Program<br>pecial Program | <ul> <li>Description</li> <li>Description</li> <li>Description</li> <li>Description</li> <li>Description</li> </ul> | 2<br>2<br>2<br>2<br>2<br>2 | Appl<br>Appl<br>Appl<br>Appl<br>Appl |

## **Step 7:** Fill in the applicant's information >> Press Confirm >> Press OK.

|                                                          | Apply                  | Q Check Apply       | / Status   | \$ Tuition F  | ee (Master)    | \$ Tuition Fee (Docto | ral)                   |
|----------------------------------------------------------|------------------------|---------------------|------------|---------------|----------------|-----------------------|------------------------|
| Register                                                 |                        |                     |            |               |                |                       |                        |
| Home / Round /                                           | ' Program / Study Plan | / Register          |            |               |                |                       |                        |
| Program                                                  |                        |                     |            |               |                |                       |                        |
| Round                                                    |                        |                     | Faculty    |               |                |                       |                        |
| 1/2567 Round                                             | 2                      |                     | Agricultur | al Production |                |                       |                        |
| Degree                                                   |                        |                     | Program    |               |                | Study Plan            |                        |
| Master degree                                            | 1)<br>8                |                     | Resources  | Management a  | nd Development | Plan A typ            | e Al (Regular Program) |
| Fill out a                                               | oplicant info          | rmation             |            |               |                |                       |                        |
|                                                          | _                      |                     | -          |               |                |                       |                        |
| Passport                                                 |                        | Prefix              |            |               | Name           |                       | Surname                |
|                                                          |                        | Select-             | 2          | *             | First Name     |                       | Last Name              |
| Passport No.                                             |                        | E-mail              |            |               | Ethnicity      |                       | Nationality            |
| Passport No.                                             |                        | 1 1 1               |            |               | Ethnicity      |                       | Nationality            |
| Passport No.<br>Mobile phone<br>Mobile phone             | no.                    | E-mail              |            |               |                |                       |                        |
| Passport No.<br>Mobile phone<br>Mobile phone<br>Religion | t no.                  | E-mail<br>Birthdate | Month      | Year          | Status         |                       |                        |

**f** Admission Graduate Studies MJU

0 5387 3461

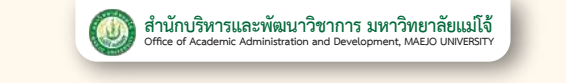

# Paying the Application Fee

Step 1: Login >> at admissions.mju.ac.th/graduate

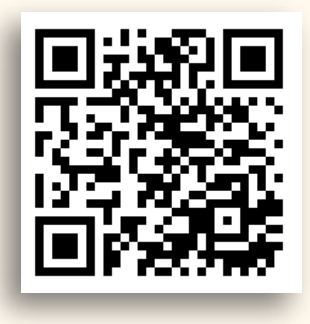

**Step 2:** Select the "for English Site" button.

| 🗮 ขั้นตอนการสมัคร   | ค่าธรรมเนียมการศึกษา 🗸                | 🚨 สำหรับเจ้าหน้าที่                                             |
|---------------------|---------------------------------------|-----------------------------------------------------------------|
| Q ตรวจสอบสถานะสมัคร | Q ตรวจสอบสถานะสมัคร 🛛 ฮี่บตอนการสมัคร | 🔾 ตรวจสอบสถานะสมัคร 🛛 ฮี ขั้นตอนการสมัคร ค่าธรรมเนียมการศึกษา 🗸 |
|                     | 🗮 ขั้นตอนการสมัคร                     | ≡ ขั้บตอนการสมัคร คำธรรมเนียมการศึกษา ~                         |

#### **Step 3:** Select the Check Apply Status button.

| A Home C Apply Q Check A | pply Status \$ Tuition Fee (Master) |
|--------------------------|-------------------------------------|

#### **Step 4:** Fill in Passport No. >>Choose Sign in.

| Home          | 🕼 Apply  | Q Check Apply S | itatus | \$ Tuition Fee (Master) | \$ Tuition Fee (I | loctoral) |
|---------------|----------|-----------------|--------|-------------------------|-------------------|-----------|
| Apply St      | atus     |                 |        |                         |                   |           |
|               | Sector 1 |                 |        |                         |                   |           |
| ome / Apply ! | status   |                 |        |                         |                   |           |

0 5387 3461

admissions.mju.ac.th/graduate

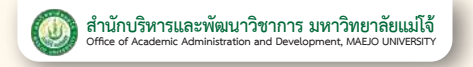

#### **Step 5:** Select the Pay button in the Pay Apply fee list.

| f Step                                               | Status       | Remarks                                    |
|------------------------------------------------------|--------------|--------------------------------------------|
| Fill out applicant information                       | Complete     |                                            |
| 2 Pay apply fee                                      | X Not paid   | Pey                                        |
| Fill out personal information                        | × Incomplete | Pay apply fee first                        |
| 4 Fill out education information                     | X Incomplete | Pleas fill out personal information first  |
| Upload apply documents                               | × Incomplete | Please fill out education infomation first |
| Announcement of Qualified Candidates for Examination |              | Announce date 7 Jun 2024                   |
| Announcement Result                                  |              | Announce date 21 Jun 2024                  |

**Step 6:** Scan the QR Code to pay the application fee.

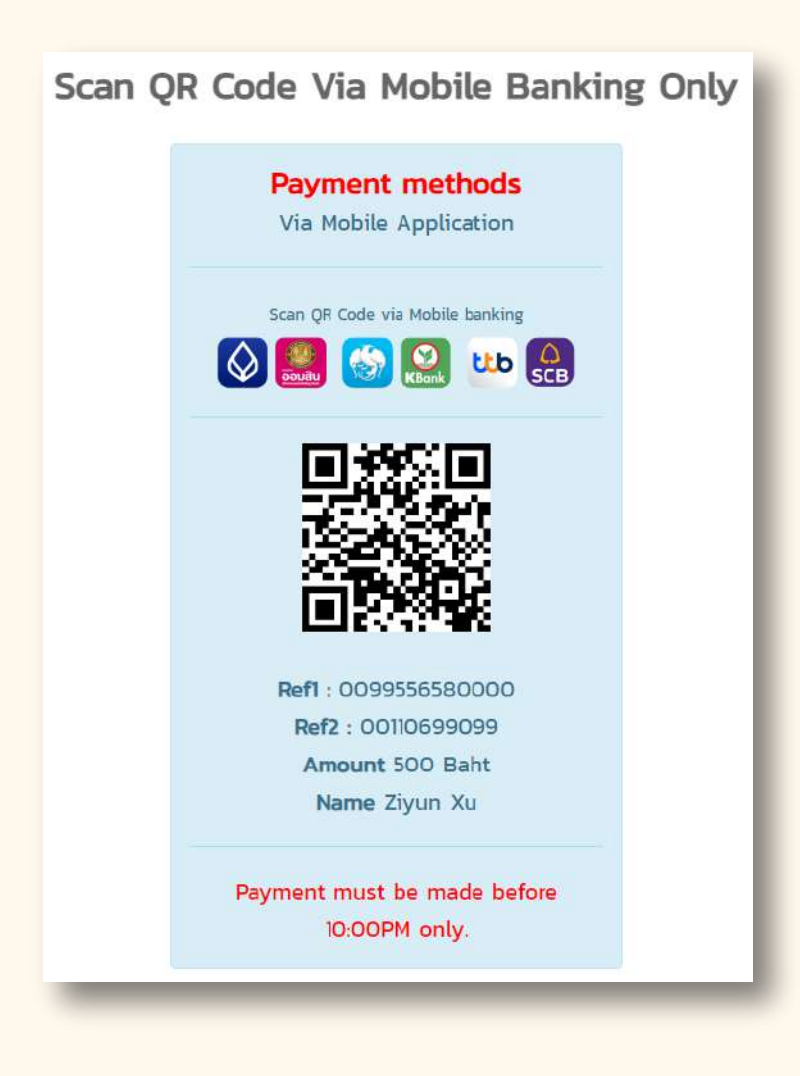

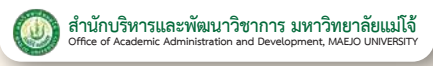

# **B** Fill in the Information and Upload Application Documents.

(After paying the application fee for 1 day)

**Step 1:** Login >> at admissions.mju.ac.th/graduate

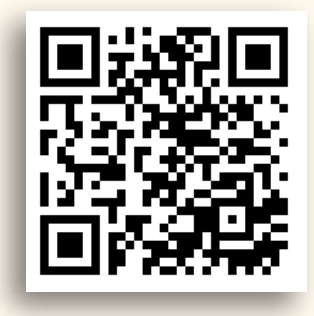

#### Step 2: Select the "for English Site" button.

|          | หน้าหลัก 🕼 | สมัครเรียน | <b>Q</b> ตรวจสอบสถานะสมัคร | 🚍 ขั้นตอนการสมัคร | คำธรรมเบียบการศึกษา ~ | 🛓 สำหรับเจ้าหน้าที่ |
|----------|------------|------------|----------------------------|-------------------|-----------------------|---------------------|
| หน้าหลัก | เน้าหลัก   |            |                            |                   |                       |                     |

#### Step 3: Select the Check Apply Status button.

| ADMESSION | MJU ADN<br>Admission Registratio | ISSIONS              |                         |
|-----------|----------------------------------|----------------------|-------------------------|
| 🖶 Home    | 🕼 Apply                          | Q Check Apply Status | \$ Tuition Fee (Master) |

#### **Step 4:** Fill in Passport No >> Press Sign in

| Home           | 🕼 Apply                  | Q Check Apply S | itatus | \$ Tuition Fee (Master) | \$ Tuition Fee (Doctoral) |  |
|----------------|--------------------------|-----------------|--------|-------------------------|---------------------------|--|
|                |                          |                 |        |                         |                           |  |
| man Ly Co      |                          |                 |        |                         |                           |  |
| me / Apply St  | atus<br>latus            |                 |        |                         |                           |  |
| ome / Apply St | atus<br><sup>tatus</sup> |                 |        |                         |                           |  |

0 5387 3461

admissions.mju.ac.th/graduate

## **Step 5:** Select the Fill out button in the Fill out personal information list.

| f Step                                                 | Status       | Remarks                                    |
|--------------------------------------------------------|--------------|--------------------------------------------|
| 1 Fill out applicant information                       | Complete     |                                            |
| 2 Pay apply fee                                        | Paid         | Paid 4/9/1481                              |
| 3 Fill out personal information                        | × Incomplete | FIL out                                    |
| 4 Fill out education information                       | × Incomplete | Pleas fill out personal information first  |
| 5 Upload apply documents                               | × Incomplete | Please fill out education infomation first |
| 6 Announcement of Qualified Candidates for Examination |              | Announce date II Apr 2024                  |
| 7 Announcement Result                                  |              | Announce date 12 Apr 2024                  |
| 8 Accept Condition                                     | 0            |                                            |

## **Step 6:** Fill in applicant information >> Press Confirm >> Press OK.

| ish test sco | re                                                                                                    |                                                                    |                                                                          |                                                                                                    |                                                                                                    |
|--------------|----------------------------------------------------------------------------------------------------|--------------------------------------------------------------------|--------------------------------------------------------------------------|----------------------------------------------------------------------------------------------------|----------------------------------------------------------------------------------------------------|
| Occupa       | tion                                                                                                    |                                                                    | Position                                                                 |                                                                                                    |                                                                                                    |
| ✓ occupa     | ition                                                                                                    |                                                                    | job position                                                             |                                                                                                    |                                                                                                    |
|              |                                                                                                    |                                                                    | Office address                                                           |                                                                                                    |                                                                                                    |
|              |                                                                                                    |                                                                    | office address                                                           |                                                                                                    |                                                                                                    |
| Experie      | nce (month)                                                                                                    |                                                                    | English test score                                                       |                                                                                                    |                                                                                                    |
| ✓Sele        | -ct                                                                                                    | ~                                                                  | Select                                                                   | ~                                                                                                    | Confirm                                                                                                    |
|              | occupat<br>Coccupat<br>Coccupat | ish test score  Occupation  Coccupation  Experience (month) Select | ish test score  Occupation  Coccupation  Experience (month)  Coccupation | Occupation       Position         v       occupation       job position         occupation       office address         office address       office address         Experience (month)       English test score         v      Select | ish test score       Occupation    Position      v    occupation      v    occupation      job position      Office address      office address      Experience (month)      English test score      v |

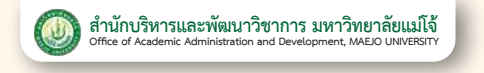

## **Step 7:** Select the Fill out button in the Fill out education information list.

| # | Step                                                 | Status       | Remarks                                    |
|---|------------------------------------------------------|--------------|--------------------------------------------|
| 1 | Fill out applicant information                       | Complete     |                                            |
| 2 | Pay apply fee                                        | Paid         | Paid 4/9/1481                              |
| 3 | Fill out personal information                        | Complete     | Edit                                       |
| 4 | Fill out education information                       | × incomplete | Fill out                                   |
| 5 | Upload apply documents                               | × Incomplete | Please fill out education infomation first |
| 6 | Announcement of Qualified Candidates for Examination |              | Announce date 11 Apr 2024                  |
| 7 | Announcement Result                                  |              | Announce date 12 Apr 2024                  |
| 8 | Accept Condition                                     | 0            |                                            |

## **Step 8:** Fill in educational information >> Press Save >> Press Back

| legree   | Graduated year |   | University      |      |
|----------|----------------|---|-----------------|------|
| Select Y | Select         | ~ | University name |      |
| Major    | GPA            |   | Remarks         |      |
| Major    | GPA            |   | -               | Save |

**Step 9:** Upload all documents >> Press Upload in the Upload Apply documents list.

| # Step                                                 | Status       | Remarks                   |
|--------------------------------------------------------|--------------|---------------------------|
| 1 Fill out applicant information                       | Complete     |                           |
| 2 Pay apply fee                                        | Paid         | Paid 4/9/1481             |
| 3 Fill out personal information                        | Complete     | Edit                      |
| 4 Fill out education information                       | Complete     | Edit                      |
| 5 Upload apply documents                               | × Incomplete | Upload                    |
| 6 Announcement of Qualified Candidates for Examination |              | Announce date 11 Apr 2024 |
| 7 Announcement Result                                  |              | Announce date 12 Apr 2024 |
| 8 Accept Condition                                     | 0            |                           |

**Step 10:** Upload documents by pressing the Choose File button >> Select the prepared file >> Press the Upload button.

| Upload File<br>Apply status / Upload file |                                                         |        |
|-------------------------------------------|---------------------------------------------------------|--------|
| Upload Transcri                           | t (Master Degree) (File .pdf size not over 2MB)         | Back   |
| Choose File                               | Choose file from your computer. And then click "Upload" | Upload |
|                                           | admissions.mju.ac.th says<br>Upload successful          | Т      |
|                                           |                                                         |        |

| ¥ | Step                                                 | Status       | Remarks                   |
|---|------------------------------------------------------|--------------|---------------------------|
| 1 | Fill out applicant information                       | Complete     |                           |
| 2 | Pay apply fee                                        | Paid         | Paid 4/9/1481             |
| з | Fill out personal information                        | Complete     | edit                      |
| 1 | Fill out education information                       | Complete     | Edit                      |
| 5 | Upload apply documents                               | × Incomplete | Upload                    |
| 5 | Announcement of Qualified Candidates for Examination |              | Announce date 11 Apr 2024 |
| 7 | Announcement Result                                  |              | Announce date 12 Apr 2024 |
| 8 | Accept Condition                                     | 0            |                           |

#### An Example of All Files Completely Uploaded

| #  | Document                     | Status                        | Upload date            | Remarks |        |
|----|------------------------------|-------------------------------|------------------------|---------|--------|
| 1  | Passport                     | Waiting for officer to review | 10/04/2024<br>16:37:36 |         | Upload |
| 2  | Photo                        | Waiting for officer to review | 10/04/2024<br>16:34:27 |         | Upload |
| 3  | Transcript (Bachelor Degree) | Waiting for officer to review | 10/04/2024<br>16:39:00 |         | Upload |
| 34 | Transcript (Master Degree)   | Waiting for officer to        | 10/04/2024             |         | Upload |

# Checking Application Documents

Step 1: Login >> at admissions.mju.ac.th/graduate

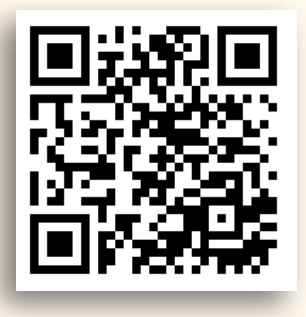

#### Step 2: Select the "for English Site" button.

| เข้าหลัก    | 🕑 สมัครเรียน | <b>Q</b> ตรวจสอบสถานะสมัคร | 🗮 ขั้นตอนการสมัคร | คำธรรมเนียมการศึกษา 🗸 | 🛔 สำหรับเจ้าหน้าที่ |
|-------------|--------------|----------------------------|-------------------|-----------------------|---------------------|
| outo.       |              |                            |                   |                       |                     |
| indri<br>in |              |                            |                   |                       |                     |

#### **Step 3:** Select the Check Apply Status button.

|        | MJU ADI<br>Admission Registratio | MISSIONS<br>on System for Graduate |                         |
|--------|----------------------------------|------------------------------------|-------------------------|
| 🖀 Home | Apply                            | Q Check Apply Status               | \$ Tuition Fee (Master) |

#### **Step 4:** Fill in Passport No >> Press Sign in

| Admission Registration system for Graduate |               |                     |                           |                           |  |  |
|--------------------------------------------|---------------|---------------------|---------------------------|---------------------------|--|--|
| Home                                       | 🕼 Apply       | Q. Check Apply Stat | s \$ Tuition Fee (Master) | \$ Tuition Fee (Doctoral) |  |  |
|                                            |               |                     |                           |                           |  |  |
| alv St                                     | ature         |                     |                           |                           |  |  |
| ply St                                     | atus<br>tatus |                     |                           |                           |  |  |
| oply St                                    | atus<br>tatus |                     |                           |                           |  |  |

0 5387 3461

admissions.mju.ac.th/graduate

**Step 5:** Check the status of the complete document (Waiting for the announcement of the names of those eligible to take the exam according to the application round)

| ŧ | Step                                                 | Status   | Remarks                   |
|---|------------------------------------------------------|----------|---------------------------|
| 1 | Fill out applicant information                       | Complete |                           |
| 2 | Pay apply fee                                        | Paid     | Paid 02/22/1481           |
| 3 | Fill out personal information                        | Complete | Edit                      |
| 4 | Fill out education information                       | Complete | Edit                      |
| 5 | Upload apply documents                               | Complete |                           |
| 6 | Announcement of Qualified Candidates for Examination | Complete | Y                         |
| 7 | Announcement Result                                  |          | Announce date 12 Apr 2024 |

#### The document needs to be completed.

Select the Upload button in the Upload Apply documents list.

| f Step                                                 | Status       | Remarks                   |
|--------------------------------------------------------|--------------|---------------------------|
| 1 Fill out applicant information                       | Complete     |                           |
| 2 Pay apply fee                                        | Paid         | Paid 4/9/1481             |
| 3 Fill out personal information                        | Complete     | Edit                      |
| 4 Fill out education information                       | Complete     | Edit                      |
| 5 Upload apply documents                               | × Incomplete | Upload                    |
| 6 Announcement of Qualified Candidates for Examination |              | Announce date 13 Mar 2024 |
| 7 Announcement Result                                  |              | Announce date 12 Apr 2024 |
| 8 Accept Condition                                     | 0            |                           |

#### 1. Wait for an official to check the documents

| 1 | Document                     | Status                        | Upload date            | Remarks |        |
|---|------------------------------|-------------------------------|------------------------|---------|--------|
| 1 | Passport                     | Waiting for officer to review | 10/04/2024<br>16:37:36 |         | Upload |
| z | Photo                        | Waiting for officer to review | 10/04/2024<br>16:34:27 |         | Upload |
| 3 | Transcript (Bachelor Degree) | Waiting for officer to review | 10/04/2024<br>16:39:00 |         | Upload |
| 4 | Transcript (Master Degree)   | Waiting for officer to review | 10/04/2024<br>16:40:42 |         | Upload |

0 5387 3461

2. Edit the documents according to the notes. (If not corrected, it will be considered that the applicant has waived their right to be selected.)

|   | Document                        | Status      | Upload date            | Remarks                                     |        |
|---|---------------------------------|-------------|------------------------|---------------------------------------------|--------|
|   | Passport                        | Complete    | 10/04/2024<br>16:37:36 |                                             | Close  |
|   | Photo                           | Complete    | 10/04/2024<br>16:34:27 |                                             | Close  |
|   | Transcript (Bachelor Degree)    | Complete    | 10/04/2024<br>16:39:00 |                                             | Close  |
|   | Transcript (Master Degree)      | Complete    | 10/04/2024<br>16:40:42 |                                             | Close  |
| 5 | Recommendation Form Sample file | Please edit | 11/04/2024 11:59:04    | Edit : to have someone sign and certify it. | Upload |

# **Contact :** Student admissions and course public relations department

- **6** 0 5387 3461
- f Admission Graduate Studies MJU
- 💽 @Grad\_MJU

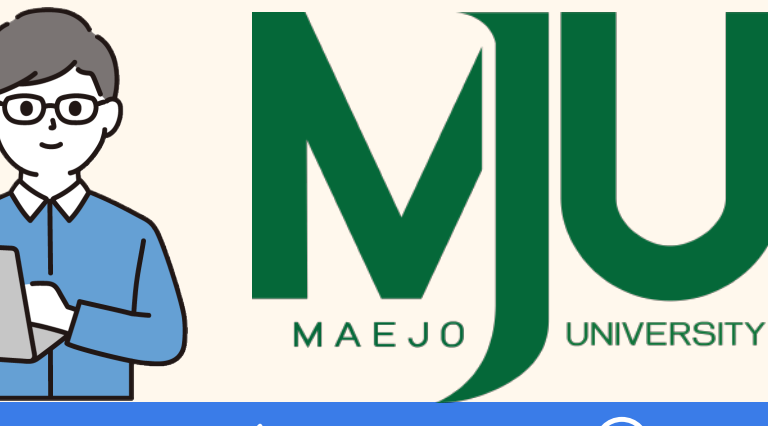

0